### **Browser Download/Save Instructions**

## CHROME:

- Click the download icon.
  (upper-right corner of browser window)
  - Option 2: Right-click the link and choose "Save link as...."
- Save the PDF to your local drive (C:)/Desktop folder/Downloads folder.
- Open the PDF by first navigating to the save location on your local drive (File Explorer may help)
- Open the PDF using your system's PDF application (Adobe Reader, Adobe Acrobat, Foxit, etc.)

### EDGE:

- Click the save icon. (upper-right corner of browser window)
  Option 2: Right-click the link and choose "Save link as."
- Save the PDF to your local drive (C:)/Desktop folder/Downloads folder.
- Open the PDF by first navigating to the save location on your local drive (File Explorer may help)
- Open the PDF using your system's PDF application (Adobe Reader, Adobe Acrobat, Foxit, etc.)

# Update User Preferences to ALWAYS download/save PDF files

#### CHROME:

- Click the three stacked ellipses on the browser window (upper-right corner)
- Choose Settings.
- Select Privacy and security.
- Select Site settings.
- Scroll down and click on Additional content settings.
- Select PDF documents.
- Choose the *Download PDFs* option.

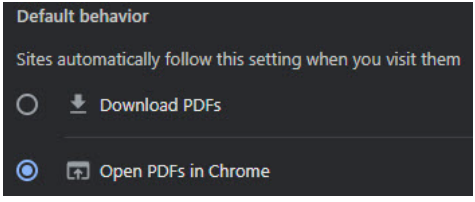

#### EDGE:

- Click the three horizontal ellipses on the browser window (upper-right corner)
- Choose Settings.
- Select Cookies and site permissions.
- Under the All permissions section, Select PDF documents.
- Toggle on the Always download PDF files option.

#### Always download PDF files

Download PDF files to your device. If Microsoft Edge is your default PDF reader, PDF files will open automatically without downloading.